ケーブルスマホ設定変更手順 設定変更後に通話履歴の削除もお願いいたします。

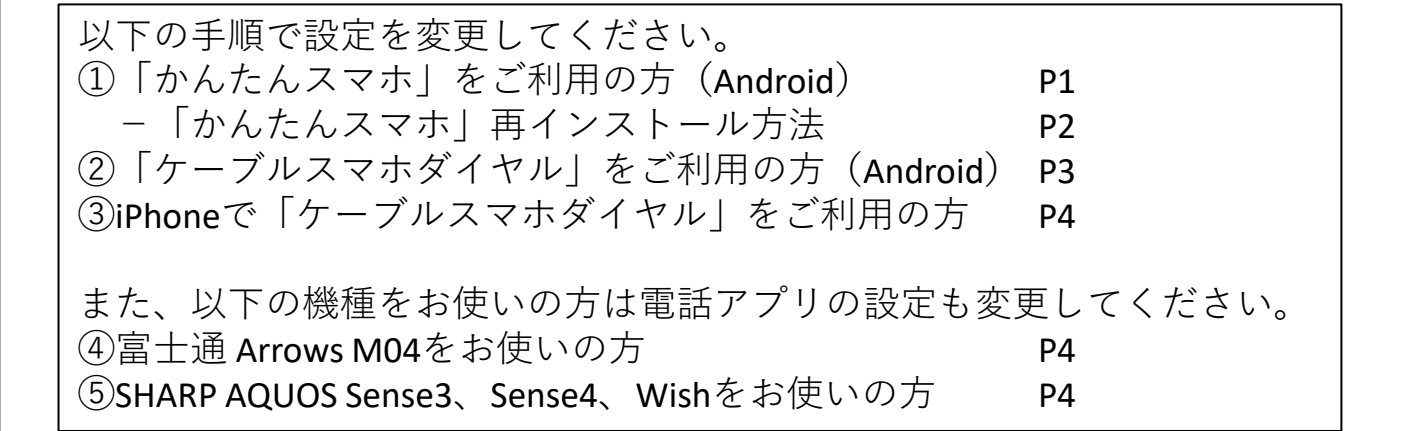

①「かんたんスマホ」をお使いの方 (ホーム画面が下記の方)

①「設定」をタップします
②「詳細設定」をタップします
③「電話をかける」ボタンを起動アプリ

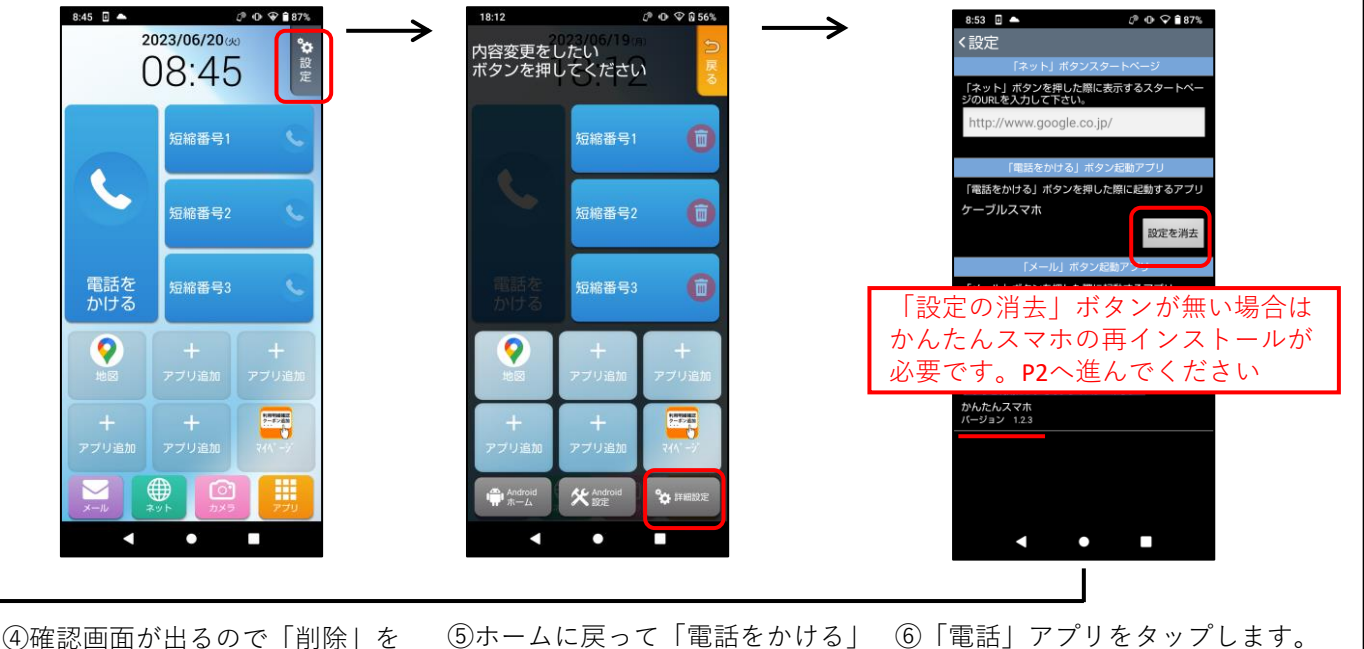

をタップします

タップします

使用する

キャンセル

⑥|電話」アプリをタップします。 ※アプリ名が異なる場合がありますが、 「ケーブルスマホ」以外を選びます

P4

Ρ4

欄の「設定を消去」をタップします

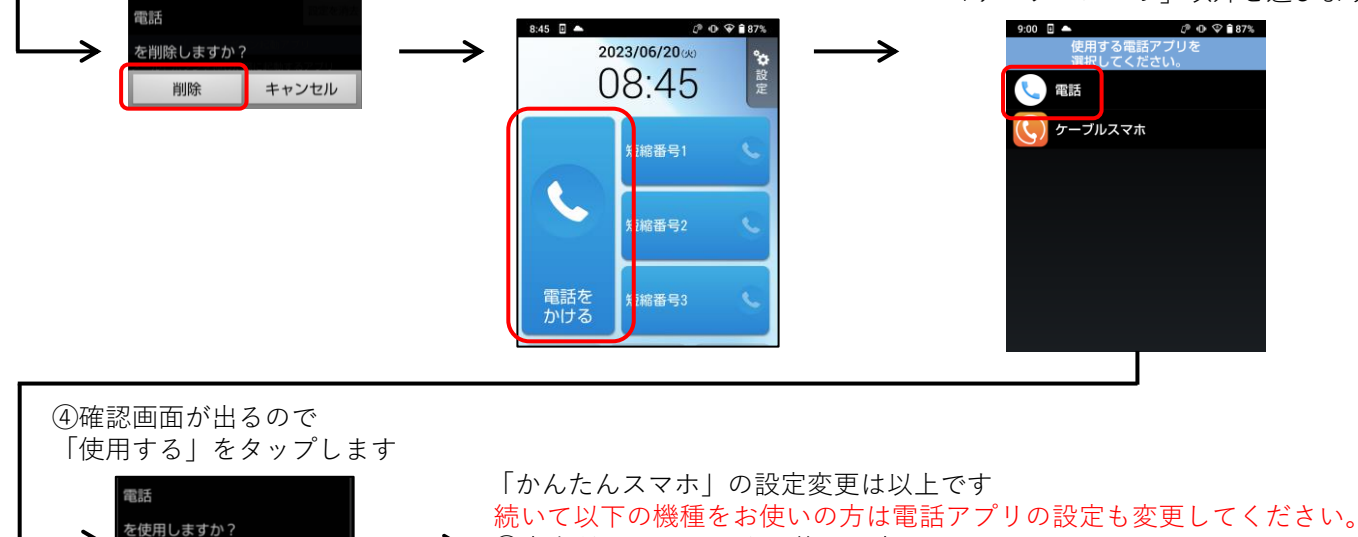

<u>④富士通 Arrows M04をお使いの方</u>

⑤SHARP AQUOS Sense3、Sense4、Wishをお使いの方

1

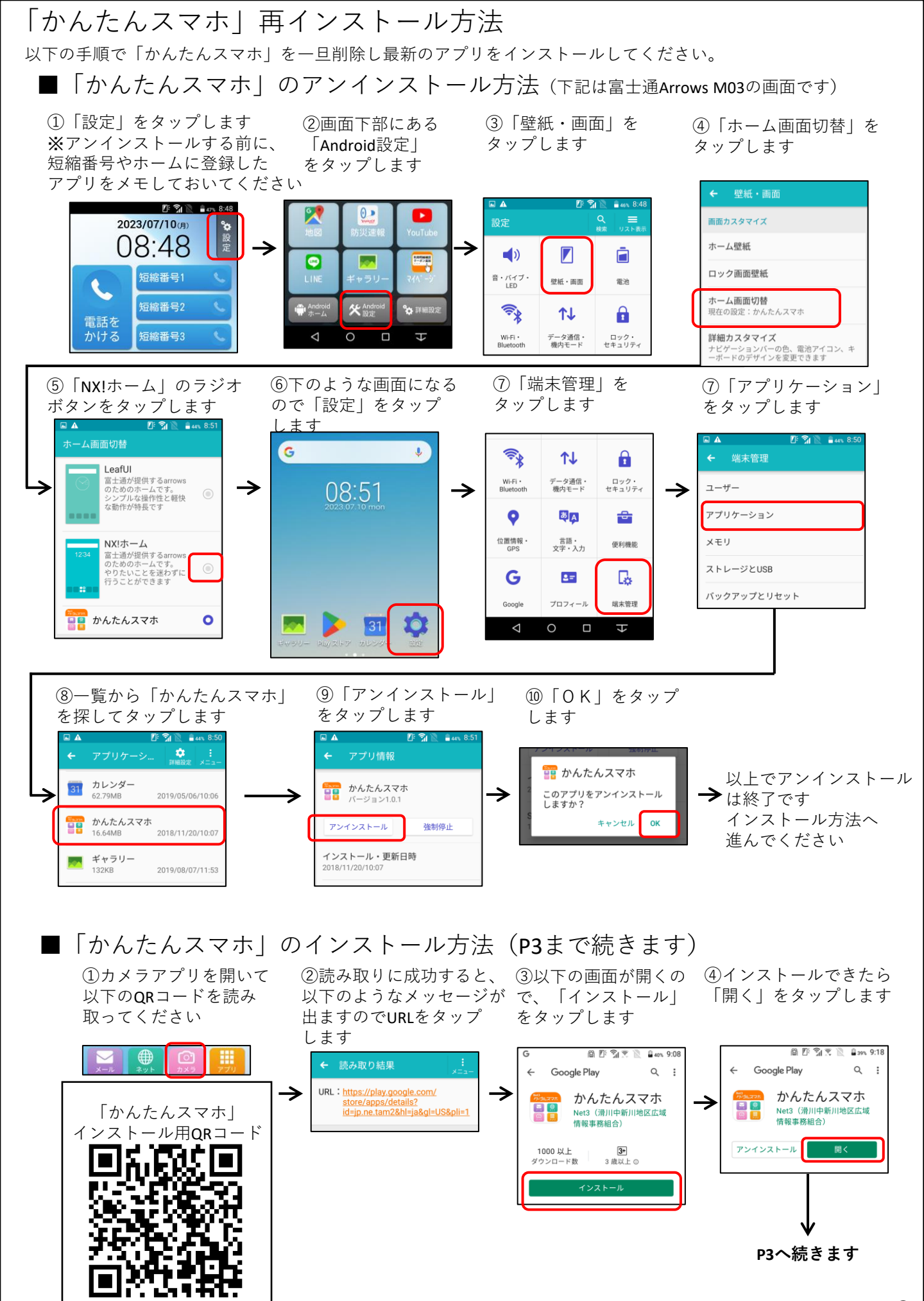

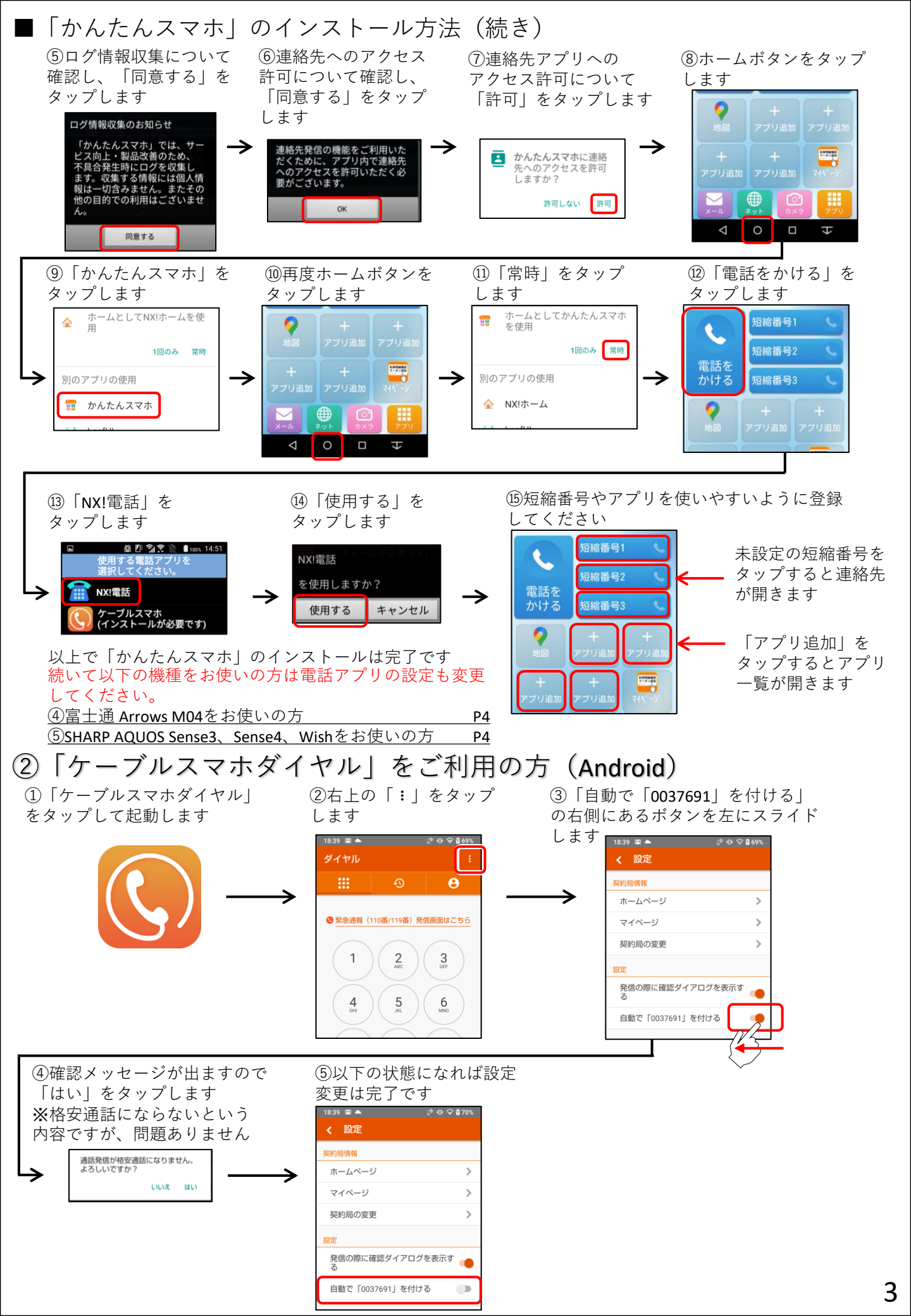

## ③iPhoneで「ケーブルスマホダイヤル」をご利用の方

iPhone用ケーブルスマホダイヤルは設定変更ができませんので、iPhone標準の通話アプリを今後は お使いください。標準通話アプリでも割引通話や10分定額通話がご利用いただけます。

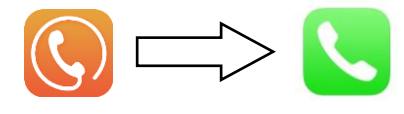

## ④電話アプリの設定:富士通 Arrows M04をお使いの方

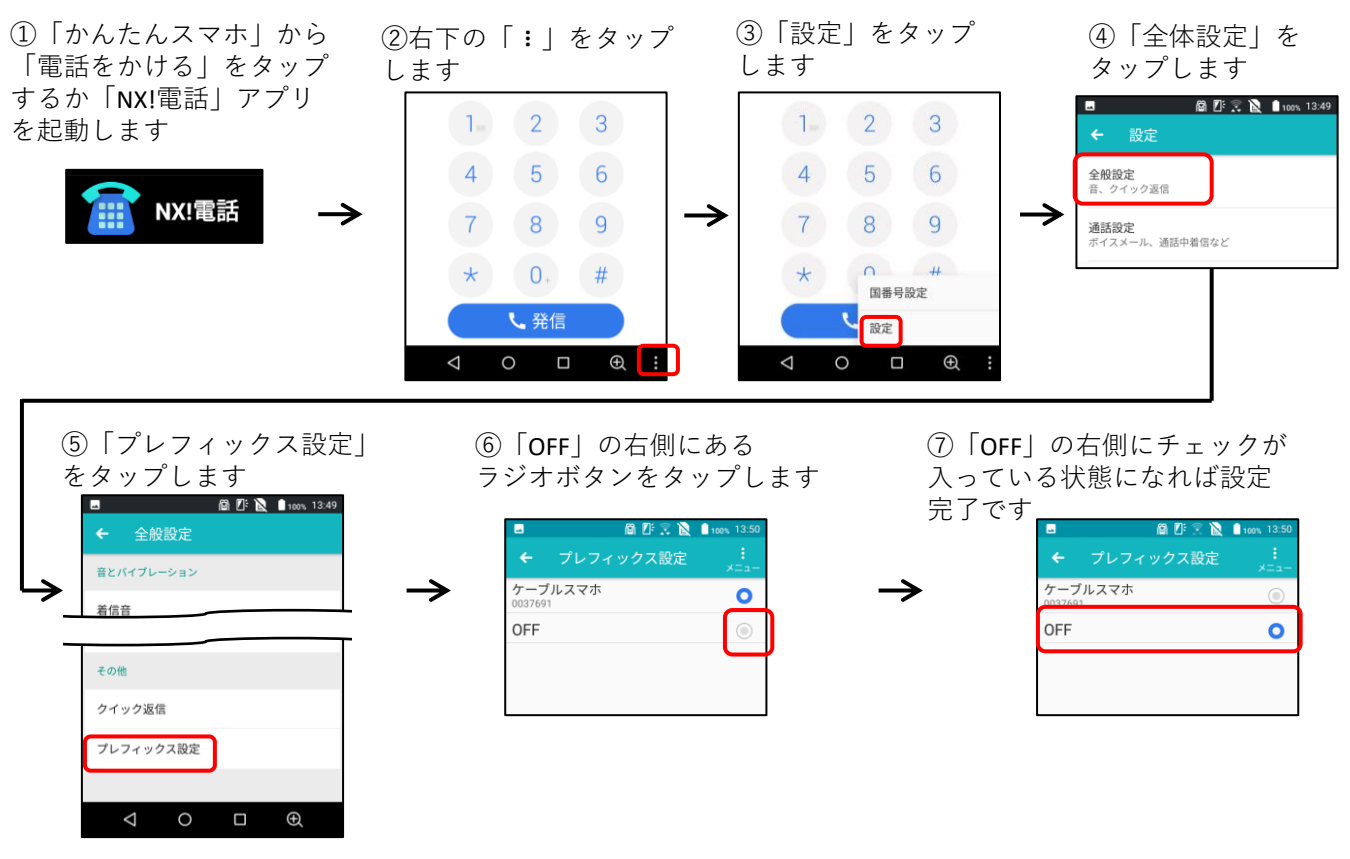

## ⑤SHARP AQUOS Sense3、Sense4、Wishをお使いの方

「かんたんスマホ」から
「電話をかける」をタップ
するか「電話」アプリを起
動します

②右上の「:」をタップ します

③「設定」をタップ します

④「通話アカウント」 をタップします

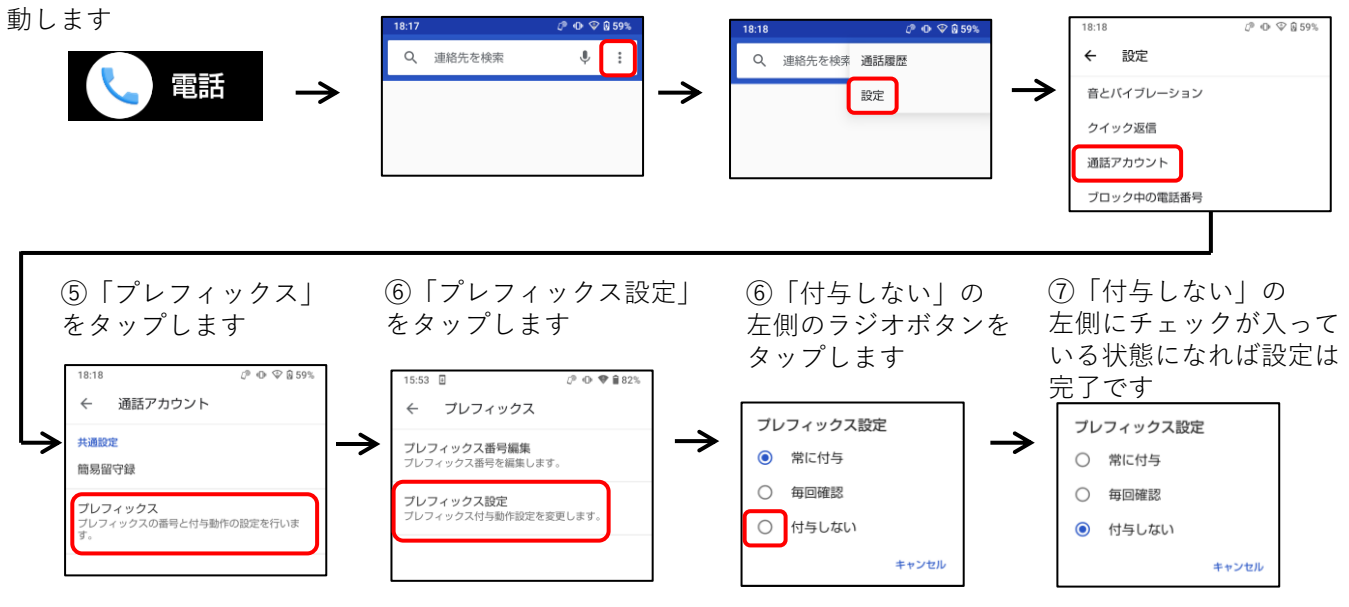